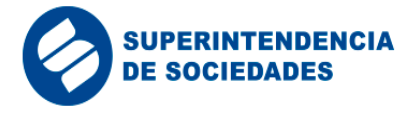

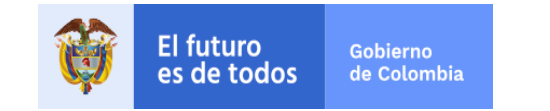

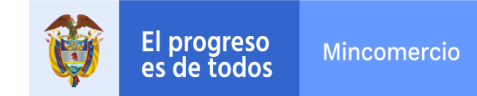

## DESCARGA DE ESTADOS FINANCIEROS FIN DE EJERCICIO 2018

1. Para descargar la información financiera correspondiente al año 2018 es necesario que ingrese a la URL <u>http://pie.supersociedades.gov.co</u>, la cual abrirá la siguiente página:

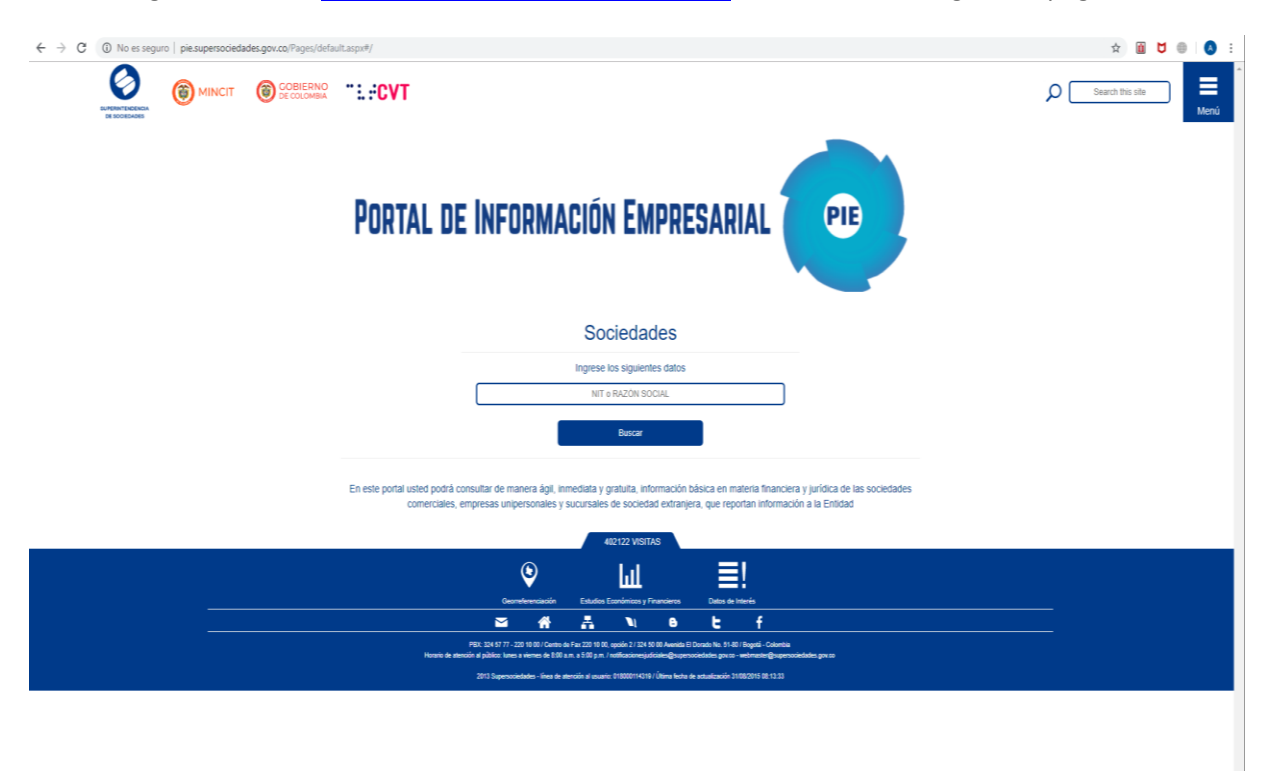

2. En el costado superior derecho, dar click en "Menú" :

| CUPERINTENCENCIA<br>DE SOCIEDADES | MINCIT GOBIERNO<br>De colombia  | "≟ <b>≑CVT</b>                                                                                                    | Search this site  |
|-----------------------------------|---------------------------------|----------------------------------------------------------------------------------------------------|-------------------|
|                                   | Porta                           | . DE INFORMACIÓN EMPRESARIAL                                                                                                    |                   |
|                                   |                                 | Sociedades                                                                                                    |                   |
|                                   |                                 | Ingrese los siguientes datos<br>NIT o RAZÓN SOCIAL                                                                                                    |                   |
|                                   |                                 | Buscar                                                                                                    |                   |
|                                   | En este porta<br>financiera y j | usted podrá consultar de manera ágil, inmediata y gratuita, información básica en i<br>irídica de las sociedades comerciales, empresas unipersonales y sucursales de sou<br>extranjera, que reportan información a la Entidad | nateria<br>Diedad |
| _                                 |                                 | 402085 VISITAS                                                                                                    |                   |

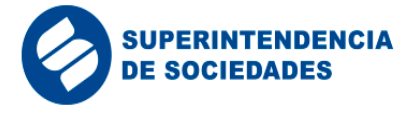

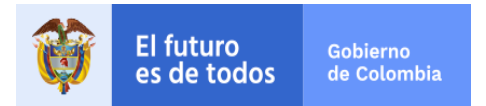

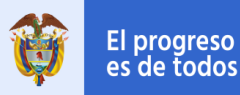

3. En la lista de opciones desplegadas, se debe seleccionar "Estados Financieros Fin de Ejercicio 2018":

| ← → C (D) No es seguro   pie.supersociedades.local/Pages/Default.aspx#/           Î) UNAD         SIRRIN = Supersociedades.local/Pages/Default.aspx#/           Î) UNAD         SIRRIN = Supersociedades.local/Pages/Default.aspx#/ | ☆ M    ★ M    ★ O.V.I TECNOLOGIA >>   Otros marcadores |
|----------------------------------------------------------------------------------------------------|--------------------------------------------------------|
| SharePoint                                                                                                    | Camilo Eduardo Leon Chaves - 🌼 * 🔺                     |
| BROWSE PAGE                                                                                                    | ☆ Follow 「~                                            |
|                                                                                                    | Search this site                                       |
| <del></del>                                                                                                    | Estados Financieros Fin de Ejercicio 2018              |
|                                                                                                    | Las 1000 Empresas Más Grandes del País 2018            |
|                                                                                                    | Descarga Masiva de Información Financiera 2017         |
|                                                                                                    | Consulta Masiva De Datos Básicos                       |
|                                                                                                    | Busqueda Comparativa (NIIF)                            |
|                                                                                                    | Consulta De Información Financiera                     |
|                                                                                                    | Búsqueda Simplificada Por Empresa                      |
|                                                                                                    | Descarga Masiva De Información Financiera              |
|                                                                                                    | Indicadores Financieros D.2649/93                      |
|                                                                                                    | Ayuda                                                  |
| 402103 VISITAS                                                                                                    |                                                        |
|                                                                                                    | • • •                                                  |

4. La acción anterior abre una ventana para seleccionar la ubicación donde se va a guardar el archivo que se descargará, en la caja de texto *Nombre* escribir el nombre con el que se desea guardar el documento y para continuar dar click en el botón "**Guardar**":

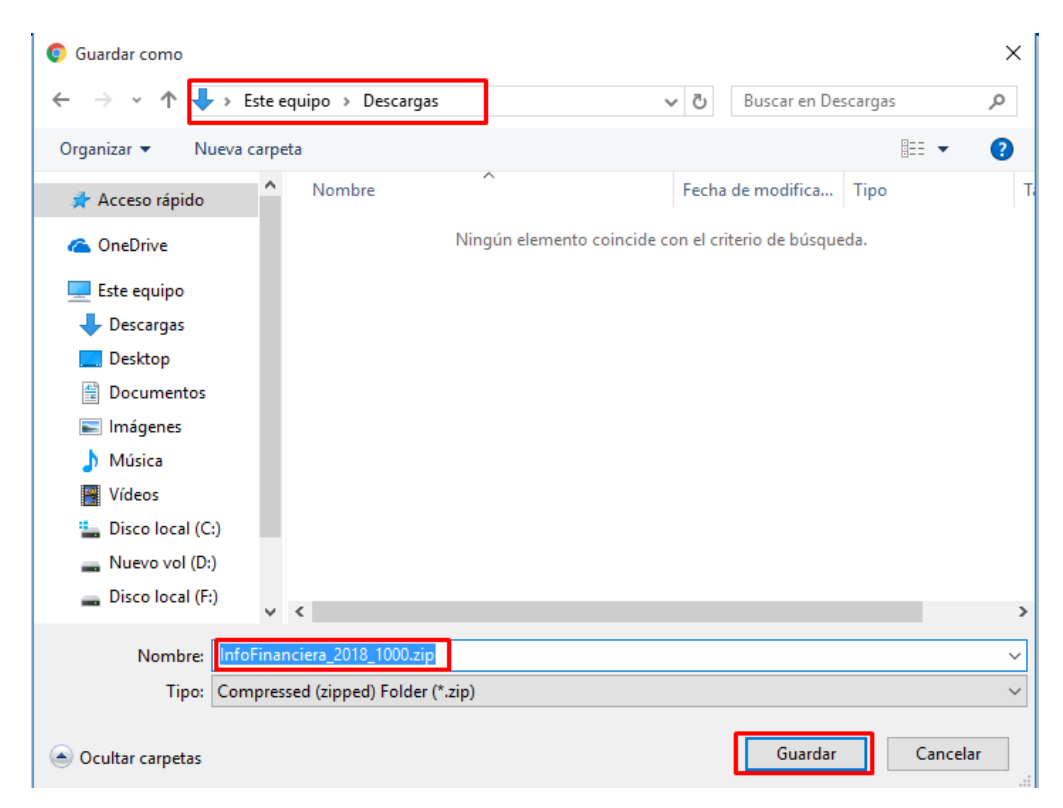

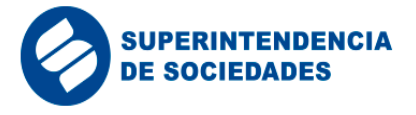

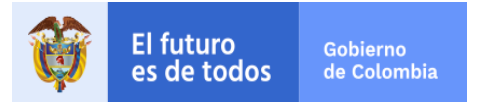

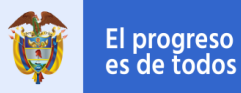

5. Después de guardar el documento, abrir la ubicación; ahí se almacena un archivo comprimido con el nombre definido en el paso 4:

| 🖊   🛃 📙 🖛   Descargas |                              |                    |                  |        |
|-----------------------|------------------------------|--------------------|------------------|--------|
| Archivo Inicio Compar | tir Vista                    |                    |                  |        |
| ← → × ↑ 🕹 > Este      | equipo > Descargas           |                    |                  |        |
| 📌 Acceso rápido       | Nombre                       | Fecha de modifica  | Тіро             | Tamaño |
| Con a Daire           | InfoFinanciera_2018_1000.zip | 17/05/2019 12:07   | Carpeta comprimi | 30.903 |
| Chebrive              | 🔊 Des_'20190505' (1).pdf     | 05/05/2019 8:16 PM | Adobe Acrobat D  | 93     |
| 💻 Este equipo         |                              |                    |                  |        |
| 👆 Descargas           |                              |                    |                  |        |
| E Desktop             |                              |                    |                  |        |
| Documentos            |                              |                    |                  |        |
| 📰 Imágenes            |                              |                    |                  |        |
| 👌 Música              |                              |                    |                  |        |
| Yídeos                |                              |                    |                  |        |
| 🏪 Disco local (C:)    |                              |                    |                  |        |
| — Nuevo vol (D:)      |                              |                    |                  |        |
| Disco local (F:)      |                              |                    |                  |        |
| 💣 Red                 |                              |                    |                  |        |

6. Sobre el archivo dar *click* derecho, abre una lista de opciones y seleccionar "**extraer todo**", como muestra la siguiente imagen:

| 🕂   🛃 📑 =             | 1                          | Herramienta                     | s de carpeta comprimida | Descargas         |                                     |              |
|-----------------------|----------------------------|---------------------------------|-------------------------|-------------------|-------------------------------------|--------------|
| Archivo Inicio Compar | tir Vista                  | Extraer                         |                         |                   |                                     |              |
| ← → · ↑ 🕂 > Este      | equipo > Desc              | argas                           |                         |                   |                                     |              |
| 📌 Acceso rápido       | Nombre                     |                                 |                         | Fecha de modifica | Тіро                                | Tamaño       |
| 🝊 OneDrive            | InfoFinance<br>B Des_'2019 | ciera_2 <u>010_1</u><br>0505' ( | Abrir                   | 17/05/2010 12:07  | Carpeta comprimi<br>Adobe Acrobat D | 30.903<br>93 |
| 💻 Este equipo         |                            |                                 | Abrir en ventana nueva  | 1                 |                                     |              |
| 🕂 Descargas           |                            |                                 | Extraer todo            |                   |                                     |              |
| 📃 Desktop             |                            |                                 | 7-Zip                   | >                 |                                     |              |
| 🚆 Documentos          |                            |                                 | CRC SHA                 | >                 |                                     |              |
| 📰 Imágenes            |                            |                                 | Anclar a Inicio         |                   |                                     |              |
| 🁌 Música              |                            |                                 | Edit with Notepad++     |                   |                                     |              |
| Vídeos                |                            |                                 | Abrir con               |                   |                                     |              |
| 🏪 Disco local (C:)    |                            |                                 | Compartir con           | >                 |                                     |              |
| 🛖 Nuevo vol (D:)      |                            |                                 | Restaurar versiones ant | eriores           |                                     |              |
| 👝 Disco local (F:)    |                            |                                 | Enviar a                | >                 |                                     |              |
| 🔿 Red                 |                            |                                 | Cortar                  |                   |                                     |              |
| -                     |                            |                                 | Copiar                  |                   |                                     |              |
|                       |                            |                                 | Crear acceso directo    |                   |                                     |              |
|                       |                            |                                 | Eliminar                |                   |                                     |              |
|                       |                            |                                 | Cambiar nombre          |                   |                                     |              |
|                       |                            |                                 | Propiedades             |                   | ]                                   |              |

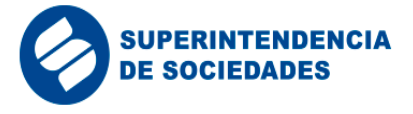

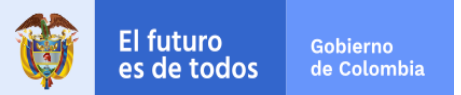

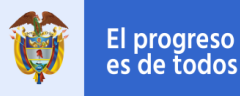

 Aparecerá una ventana para escoger la ubicación donde dejará los archivos descomprimidos pulsando el botón "Examinar"; preferiblemente seleccionar la misma ubicación del paso 4 y presionar el botón "Extraer":

|   |                                                              | $\times$ |
|---|--------------------------------------------------------------|----------|
| ÷ | 📱 Extraer carpetas comprimidas (en zip)                      |          |
|   | Seleccionar un destino y extraer archivos                    |          |
|   | Los archivos se extraerán a esta carpeta:                    |          |
|   | C:\Users\Usuario\Downloads\InfoFinanciera_2018_1000 Examinar |          |
|   | Mostrar los archivos extraídos al completar                  |          |
|   | Extraer Cano                                                 | elar     |

8. Ir nuevamente a la ubicación de descarga de los archivos y se encontrará una carpeta con el mismo nombre del archivo comprimido:

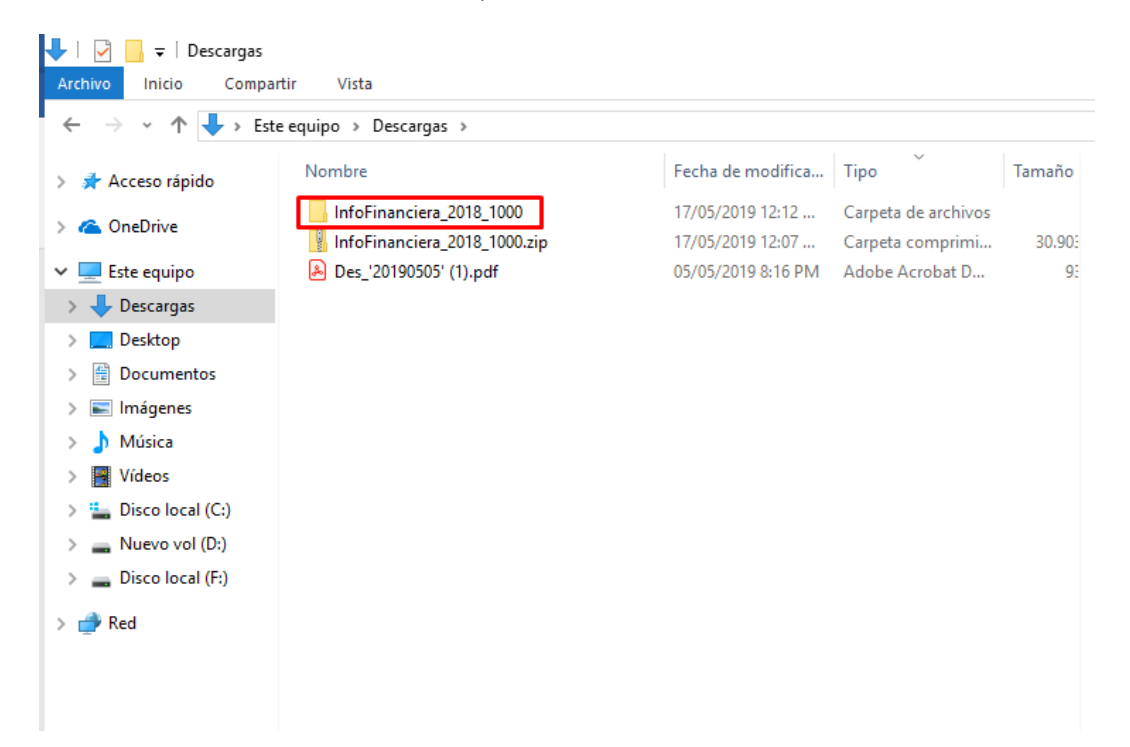

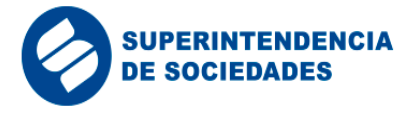

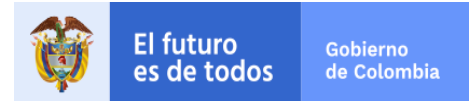

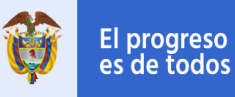

## 9. Abrimos la carpeta y dentro de ella encontrará 4 archivos de Excel para cada uno de los puntos de entrada de los informes financieros:

| 📙 🛛 🛃 🚽 🗍 InfoFinancier | a_2018_1000                         |                    |                   |        |  |
|-------------------------|-------------------------------------|--------------------|-------------------|--------|--|
| Archivo Inicio Compart  | ir Vista                            |                    |                   |        |  |
| ← → × ↑ 🔒 > Este        | equipo > Descargas > InfoFinanciera | _2018_1000         |                   |        |  |
| 📌 Acceso rápido         | Nombre                              | Fecha de modifica  | Тіро              | Tamaño |  |
|                         | 🗐 NIIF Plenas Individuales.xlsx     | 17/05/2019 8:36 AM | Hoja de cálculo d | 4.712  |  |
|                         | NIIF Plenas Separados.xlsx          | 17/05/2019 8:39 AM | Hoja de cálculo d | 2.207  |  |
| 💻 Este equipo           | NIIF Pymes Individuales.xlsx        | 17/05/2019 8:37 AM | Hoja de cálculo d | 21.85€ |  |
| 🕂 Descargas             | NIIF Pymes Separados.xlsx           | 17/05/2019 8:39 AM | Hoja de cálculo d | 2.928  |  |
| E Desktop               |                                     |                    |                   |        |  |
| Documentos              |                                     |                    |                   |        |  |
| 📰 Imágenes              |                                     |                    |                   |        |  |
| 👌 Música                |                                     |                    |                   |        |  |
| 📑 Vídeos                |                                     |                    |                   |        |  |
| 🏪 Disco local (C:)      |                                     |                    |                   |        |  |
| 👝 Nuevo vol (D:)        |                                     |                    |                   |        |  |
| Disco local (F:)        |                                     |                    |                   |        |  |
| 🔿 Red                   |                                     |                    |                   |        |  |
| -                       |                                     |                    |                   |        |  |
|                         |                                     |                    |                   |        |  |